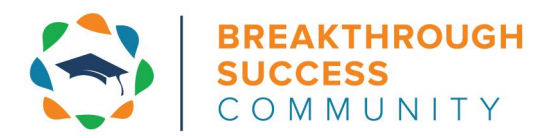

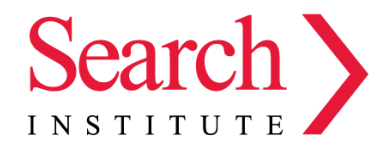

# DEVELOPMENTAL RELATIONSHIPS REPORT GUIDE

#### Welcome to the Developmental Relationships Report!

<u>Developmental relationships</u> are close connections through which young people discover who they are, cultivate abilities to shape their own lives, and learn how to engage with and contribute to the world around them. Through decades of research, <u>Search Institute</u> has identified **five elements** that make relationships powerful in young people's lives. Young people are more likely to grow up successfully when they experience developmental relationships with important people in their lives.

## What the Survey Measures: The Developmental Relationships Framework

| Express Care         | The degree to which adults show students that they matter                  |
|----------------------|----------------------------------------------------------------------------|
| Challenge Growth     | The degree to which adults push them to get better                         |
| Provide Support      | The degree to which adults help them achieve goals                         |
| Share Power          | The degree to which adults show them respect and give them a say           |
| Expand Possibilities | The degree to which adults connect them with new people, places, and ideas |
|                      | To read more about developmental relationships, click here.                |

#### A video overview of the contents of this guide can be viewed:

October Report (explanation of results for one timepoint)

\*\*NEW\*\* January Report (explanation of tabs comparing results over time)

# **Guide Contents**

Survey Instrument

Analysis Approach

Navigating the Report (including new tabs)

Tab 4: Developmental Relationships Overall Summary (one timepoint only)

Section 1: Strength of Relationships Section 2: Responses by Element

Tab 5: Student Report

Tab 6: Question Analysis

Tab 7: Question Drill Down

# Survey Instrument

The BTSC Developmental Relationships survey instrument consists of:

- 20 multiple choice items with a frequency response scale
- 3 free response items

Each multiple choice item on the survey corresponds to a particular element:

| Element              | Number of Items |
|----------------------|-----------------|
| Express Care         | 5               |
| Challenge Growth     | 4               |
| Provide Support      | 4               |
| Share Power          | 4               |
| Expand Possibilities | 3               |

The survey also collects the student's name, ID, and email address.

# **Analysis Approach**

Student responses are given a point value of 1 through 5 and grouped into three categories: Weak, Moderate, and Strong.

| Response    | Never | Rarely | Sometimes | Often | Almost Always |
|-------------|-------|--------|-----------|-------|---------------|
| Point Value | 1     | 2      | 3         | 4     | 5             |
| Category    | Weak  |        | Moderate  | Str   | ong           |

These point values and categories are used to generate several metrics in the report.

# Navigating the Report (including new tabs)

The survey report now includes the following tabs, including **three tabs new to the January report**, allowing us to compare results over time:

| Tab                                                   | Purpose                                                                                                    | Screenshot                                                                                                    |
|-------------------------------------------------------|----------------------------------------------------------------------------------------------------|----------------------------------------------------------------------------------------------------|
| (new) Tab 1:<br>Trends Over Time                      | Allows for comparison between October and<br>January survey results for overall relationship<br>strength and by relationship element.                                                         | Sature for an analysis of the second second  |
| (new) Tab 2:<br>Change in<br>Relationship<br>Strength | Illustrates how individual students' developmental<br>relationship strength changed over time or stayed<br>the same. Allows us to create lists of students<br>who changed or stayed the same. | Contract of the second of the second of      |
| (new) Tab 3:<br>Student Group<br>Comparisons          | Allows us to look at variation in overall<br>relationship strength by important student<br>characteristics, including race/ethnicity, gender,<br>and EL Status.                               |                                                                                                    |
| <u>Tab 4: Overall</u><br><u>Summary</u>               | Provides "headline" information about the overall<br>strength of relationships in the school, by student<br>and by element                                                                    | And State State Sta                  |
| <u>Tab 5:</u><br><u>Student Report</u>                | Presents the full survey responses for an individual student                                                                                                    | Antipartic and antipartic and antipartic antipartic antipa |
| <u>Tab 6:</u><br><u>Question Analysis</u>             | Displays distribution of responses by item on the<br>survey, allowing for closer examination of what<br>students said about a particular element                                              |                                                                                                    |

| <u>Tab 7:</u><br>Question Drill Down       | Allows for creation of lists of students based on<br>their responses to specific items on the survey.<br>E.g. A list of all students who answered<br>"Never" to item 3                                                |                                         |
|--------------------------------------------|----------------------------------------------------------------------------------------------------|-----------------------------------------|
| <u>Tab 8:</u><br><u>Student Drill Down</u> | Allows for the creation of lists of students based<br>on criteria, including strength of relationship and<br>demographics.<br>E.g. A list of all students with moderate<br>relationships who are also male and Latinx | And And And And And And And And And And |

# Tab 4: Developmental Relationships Overall Summary (one timepoint only)

|                                                                                                    |                                                                                      | Developmental Relatio     | onships Overall Summary<br>aber 2020                                                        |                                               |                                                      |
|----------------------------------------------------------------------------------------------------|--------------------------------------------------------------------------------------|---------------------------|---------------------------------------------------------------------------------------------|-----------------------------------------------|------------------------------------------------------|
| Select School;<br>Zz                                                                                                    | Kileri a Bara Dilati                                                                 | -                         | Relati Caniler                                                                              | Kelect Tradick Lawrence States                | Erlert Erdernenwir Deter                             |
| Citrik on Percentages (%) in<br>Brit                                                                                                    | <b>32%</b><br>of stadents have STR<br>developmental relation<br>14 of 44 total stude | )<br>ONG<br>ships<br>set5 | 25%<br>of students have MODERATE<br>developmential milationships<br>11 of 44 total students | d<br>of stadents<br>dervicesmen<br>19 of 44 s | 3%<br>have WEAK<br>al ordationships<br>otal students |
| Responses by Element                                                                                                    | Elignin Can                                                                          | Challing: Growth          | Provide Support                                                                             | Shart Press                                   | Equal Problem                                        |
| This section displays the distribution of<br>tespones across all items answered for each<br>element. Responses are grouped ano<br>composites found on the strength of<br>relationships fory indicate.                                                                                                  | 358                                                                                  | 425                       | - 05                                                                                        | 445                                           | 37%                                                  |
| Seneg: "Alatest Always" or "Offes"<br>Moderate: "Sometimer"<br>Mode: "Rately" or "Never"                                                                                                    | 295                                                                                  | 175                       | 215                                                                                         | 145                                           | 195                                                  |
| NOTE: Bass select percentage of total<br>reposes, not percentage of suddens. Because<br>the number of neurony mass compareding to<br>each channest rarses, and items that matterns<br>of basis are resulted from our analysis, the<br>ensist number of neuponess monitorid varies<br>between cleanans. | 45%                                                                                  | 416                       | 15                                                                                          | 45                                            | 415                                                  |
|                                                                                                    | Number of Resonance 97                                                               | Mustar of Barrowsen 18    | Number of Recorders 76                                                                      | Number of Responses: 73                       | Burber of Resources 17                               |

**Section 1: Strength of Relationships** Displays percentage of **students** experiencing strong, moderate, or weak relationships

Section 2: Responses by Element Displays the distribution of **total responses** for items related to each of the 5 elements

#### Section 1: Strength of Relationships

This **main headline** demonstrates what proportion of students are experiencing strong, moderate and weak developmental relationships at this point in time, based on their survey responses:

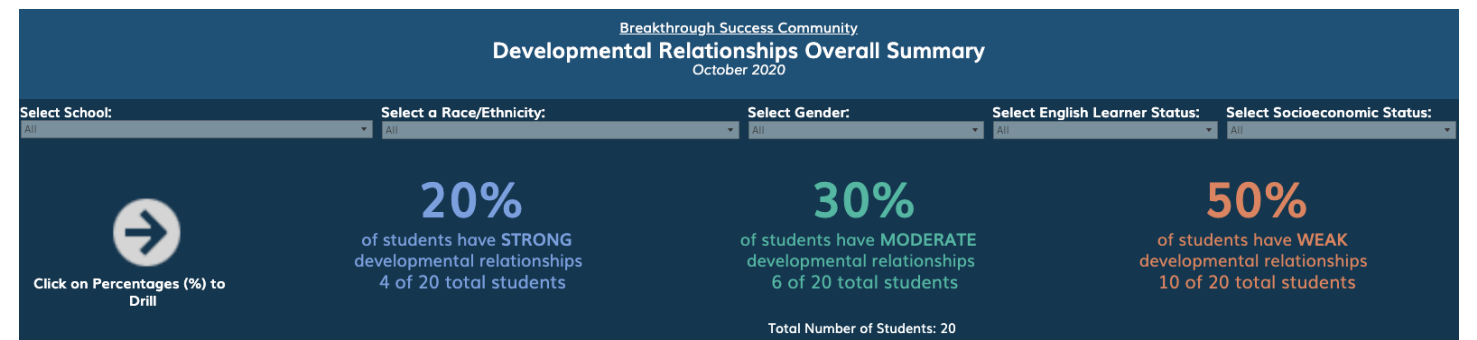

#### Calculating a Student's Relationship Strength

A student's point values are averaged across all 20 items to indicate the overall strength of the developmental relationships they are experiencing. A student must answer at least 10 items to receive an average score.

| Item | Response      | Points Received | ltem | Response  | Points Received |
|------|---------------|-----------------|------|-----------|-----------------|
| 1    | Almost Always | 5               | 11   | Rarely    | 2               |
| 2    | Often         | 4               | 12   | Often     | 4               |
| 3    | Sometimes     | 3               | 13   | Sometimes | 3               |
| 4    | Often         | 4               | 14   | Often     | 4               |
| 5    | Often         | 4               | 15   | Rarely    | 2               |
| 6    | Almost Always | 5               | 16   | Often     | 4               |
| 7    | Rarely        | 2               | 17   |           |                 |
| 8    | Sometimes     | 3               | 18   | Rarely    | 2               |
| 9    | Almost Always | 5               | 19   | Often     | 4               |
| 10   | Sometimes     | 3               | 20   | Often     | 4               |

**Example Student:** Marco answered the 20 items in the following way

#### Marco's average score across 19 answered items: 3.53 Marco's Current Relationship Strength: Moderate

| A student is considered to be<br>experiencing<br>developmental relationships if | their average score across<br>all items falls within the<br>range of | which means, on average,<br>they tended to respond |
|---------------------------------------------------------------------------------|----------------------------------------------------------------------|----------------------------------------------------|
| STRONG                                                                          | 4.0 or higher                                                        | "Often" or "Almost Always"                         |
| MODERATE                                                                        | 3.00-3.99                                                            | "Sometimes"                                        |
| WEAK                                                                            | 2.99 or lower                                                        | "Never" or "Rarely"                                |

### What might this data help us answer?

| Sample Learning Question                                                                        | Sample Interpretation                                                            |
|-------------------------------------------------------------------------------------------------|----------------------------------------------------------------------------------|
| How many of our students are currently experiencing strong relationships with adults at school? | 32% (14) of selected students currently have strong developmental relationships. |

Note: The percentage or overall summary will change depending on the filters selected at the top. Users can select race/ethnicity, gender, English language learner status, and socioeconomic status.

#### Section 2: Responses by Element

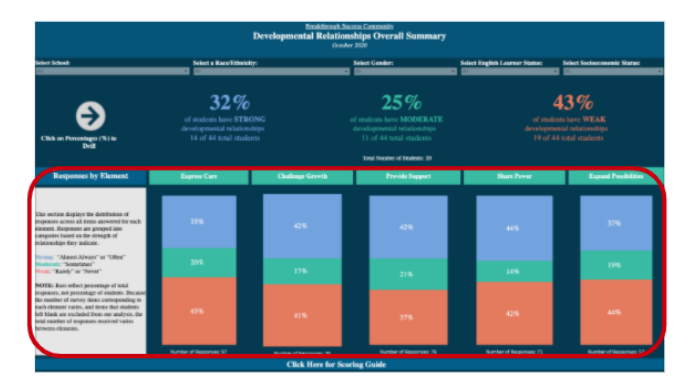

To illustrate what students' responses indicate about the presence and relative strength of each element of the Developmental Relationships Framework, this section displays the distribution of **responses** by element.

**IMPORTANT:** This section of the survey is displaying the percentage of TOTAL RESPONSES RECEIVED FOR THAT ELEMENT, **not** the NUMBER OF STUDENTS who took the survey. Because the number of survey items corresponding to each element varies between 3-5 items and items that students left blank are excluded from our analysis, the total number of responses varies between elements.

| Element              | Number of Items |
|----------------------|-----------------|
| Express Care         | 5               |
| Challenge Growth     | 4               |
| Provide Support      | 4               |
| Share Power          | 4               |
| Expand Possibilities | 3               |

The number of items on the survey that correspond to each element vary as follows:

#### **Calculating Responses by Element**

For each element, the **total responses received** is determined by:

#### # of Items on Survey x # of Students - # of Blank Items = Total Responses Received for that Element

Then, out of the total responses, we determine what percentage fell into each category:

| Response | Never | Rarely | Sometimes | Often | Almost Always |
|----------|-------|--------|-----------|-------|---------------|
| Category | Weak  |        | Moderate  | Str   | ong           |

And produce a display that allows us to see the distribution of received responses for each element:

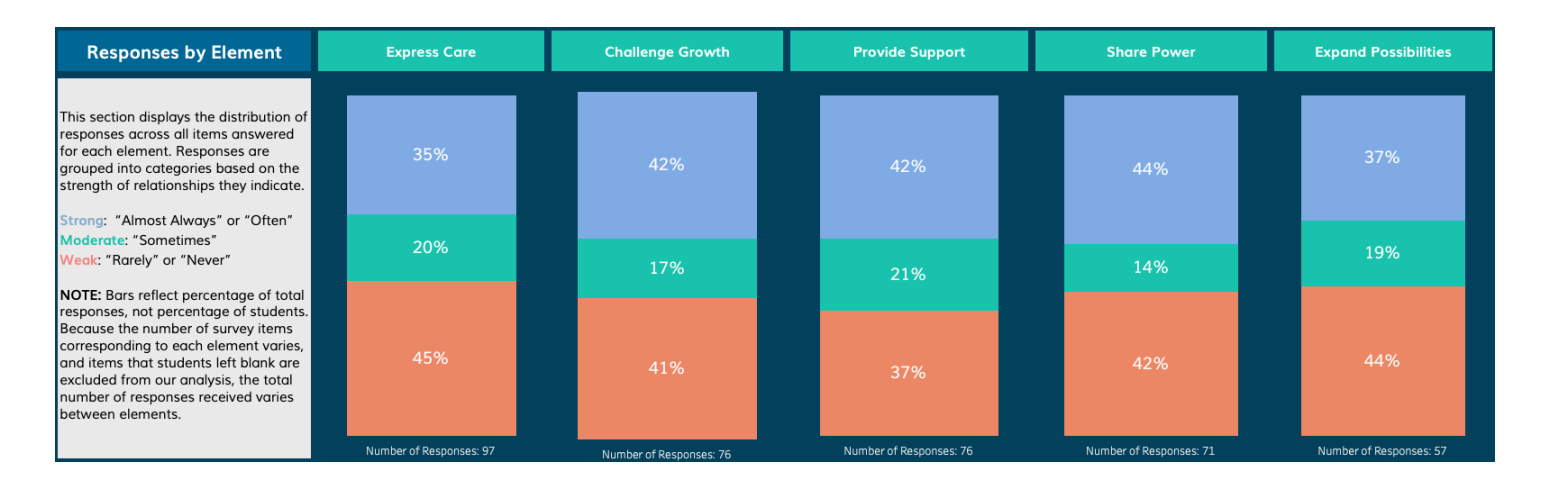

#### What might this display help us answer?

#### Interpretation Sentence Stem:

"Of all the responses received related to the \_\_\_\_\_ element, \_\_\_\_% of responses were in the \_\_\_\_\_ category."

| Sample Learning Question                                                              | Sample Interpretation                                                                                                    |
|---------------------------------------------------------------------------------------|----------------------------------------------------------------------------------------------------|
| Which elements do our students feel are least present in our relationships with them? | Students report they are experiencing the least of<br>the "Express Care" element. Of all responses<br>received to items related to this element, only 35%<br>of responses were "strong" and only 20% were<br>"moderate." |

# Tab 5: Student Report

This page displays an individual student's current strength of relationships as well as their survey responses. Free response items are at the top of the report, and multiple choice selections are indicated below. The colors correspond to our categories:

- Orange = Weak
- Green = Moderate
- Blue = Strong

The user may toggle to a different student using the filter at the top.

| Select a Stud | lent:                                                                 |              |            | 1              | Develo     | Brea<br>opmenta  | akthrough Success (<br>I Relationshi<br>October 2020 | Comm<br>ips :<br>0 | <sup>uunity</sup><br>Student Report                             |                                     |                       |                           |                           |             |                  |     |
|---------------|-----------------------------------------------------------------------|--------------|------------|----------------|------------|------------------|------------------------------------------------------|--------------------|-----------------------------------------------------------------|-------------------------------------|-----------------------|---------------------------|---------------------------|-------------|------------------|-----|
|               | According to th                                                       | eir respons  | es, this s | tudent is      | currentl   | y experien       | cing MODER                                           | LAT<br>M           | F<br>Developmental relation                                     | ships.                              |                       |                           |                           |             |                  |     |
| What          | do adults at your school do to make you fee                           | l like you m | atter?     | Wha            | t do you w | ant from your    | relationships with a<br>getting right not            | dults a<br>w?      | t your school that you are not                                  | Relationships go both w             | ays. What o<br>with a | io YOU do<br>dults at you | to build a s<br>r school? | trong, heal | thy relation     | hip |
|               | They talk to me         Play games with me         I will say hi      |              |            |                |            |                  |                                                      |                    |                                                                 |                                     |                       |                           |                           |             |                  |     |
|               |                                                                       | Never        | Rarely     | Some-<br>times | Often      | Almost<br>Always |                                                      |                    |                                                                 |                                     | Never                 | Rarely                    | Some-<br>times            | Often       | Almost<br>Always |     |
| Express       | If I have a problem, I know that<br>adults at my school will help me. | 0            | 0          | •              |            |                  | Provide<br>Support                                   |                    | Adults at my school make it c<br>are acceptable and not accep   | lear what behaviors<br>table.       | 0                     | 0                         | 0                         | •           |                  |     |
| Care          | Adults at my school really listen to                                  |              | 0          |                |            |                  |                                                      |                    | Adults at my school teach me<br>when I need it.                 | how to ask for help                 | 0                     | 0                         |                           |             |                  |     |
|               |                                                                       |              | 0          |                |            |                  |                                                      |                    | Adults at my school help me t<br>things that are new or challer | igure out how to do<br>nging to me. | 0                     | 0                         | 0                         |             | •                |     |
|               | make me feel like I matter.                                           | 0            | 0          |                |            | •                |                                                      |                    | If I am treated unfairly, adult<br>do something to help.        | s at my school say or               | 0                     | •                         |                           |             |                  |     |
|               | 4 Adults at my school show me they<br>enjoy being with me.            |              | •          |                |            |                  | Share                                                |                    | Adults at my school treat me                                    | with respect.                       | •                     | 0                         | 0                         |             |                  |     |
|               | 5 When I work hard, adults at my school encourage me to keep going.   | 0            | 0          |                |            |                  | - rower                                              |                    | Adults at my school consider<br>making decisions.               | my ideas when                       | 0                     | 0                         |                           |             |                  |     |
| Challeng      | Adults at my school expect me to do                                   | 0            | 0          |                |            |                  |                                                      |                    | If I have challenges, adults at<br>me to find a solution.       | my school work with                 | •                     | 0                         | 0                         |             |                  |     |
| e Growt<br>h  | Adults at my school challenge me to                                   |              |            |                |            |                  |                                                      |                    | Adults at my school give me c                                   | hances to be a leader.              | 0                     | 0                         |                           |             |                  |     |
|               | try things that are difficult for me.                                 |              |            |                |            |                  | Expand P                                             |                    | Adults at my school help me t<br>possibilities for my future.   | o think of different                | •                     | 0                         | 0                         |             |                  |     |
|               | 8 responsible for the things I do and<br>say.                         |              | 0          |                |            |                  | s                                                    |                    | Adults at my school help me o                                   | liscover new things                 |                       | 0                         |                           |             |                  |     |

# **Tab 6: Question Analysis**

|          |                                                                                 |                        |                   |         | Breakthrough   | Succe   | ss Communit                             | tv                                                           |                    |            |                     |             |                    |     |
|----------|---------------------------------------------------------------------------------|------------------------|-------------------|---------|----------------|---------|-----------------------------------------|--------------------------------------------------------------|--------------------|------------|---------------------|-------------|--------------------|-----|
|          |                                                                                 |                        | De                | evelopn | nental Rel     | atio    | nships Ite                              | em Analysis                                                  |                    |            |                     |             |                    |     |
|          |                                                                                 |                        |                   |         | Oct            | tober 2 | 020                                     |                                                              |                    |            |                     |             |                    |     |
| Selec    | t a School:                                                                     | Selec                  | t a Race/Ethnicit | y:      |                | Se      | lect Gender:                            |                                                              | Select E           | nglish Leo | arner Statu         | s: Select S | ocioeconomic Statu | ıs: |
| All      |                                                                                 | ▼ Ali                  |                   |         |                |         | l                                       | *                                                            | All                |            |                     | ▼ Ali       |                    | •   |
|          |                                                                                 | •                      |                   |         |                | _       |                                         |                                                              | Total              | Number of  | Students: 2         | 0           |                    |     |
|          | Click                                                                           | on Percentages (       | %) to Drill       |         |                | i i     | rovide Supp                             | ort                                                          |                    |            |                     |             |                    |     |
|          |                                                                                 | Response Lege          | nd                |         |                |         | Adulte at any ca                        | haal maka it daar what he                                    | aboutors           |            |                     |             | % of Respon        | ses |
| Ne       | ever Sometimes                                                                  | Once in a While        | Frequently        | 🔳 Almo  | ost Always     |         | are acceptable                          | and not acceptable.                                          | liuviors           | 6% 15%     | 23%                 | 38          | % 19%              |     |
| Ex       | press Care                                                                      |                        |                   |         |                | 11      | Adults at my sc<br>when I need it.      | hool teach me how to ask                                     | for help           | 10% 8%     | 24%                 | 39%         | 20%                |     |
|          |                                                                                 |                        |                   |         | % of Responses |         | Adults at my sc<br>things that are i    | hool help me figure out ho<br>new or challenging to me.      | ow to do           | 5% 13%     | 24%                 | 26%         | 32%                |     |
| 1  f     | I have a problem, I know that adults at my<br>chool will help me.               | 12% 12%                | 24%               | 32%     | 20%            |         | If I am treated u<br>do something to    | unfairly, adults at my schoo<br>o help.                      | ol say or          | 6% 10%     | 15%                 | 45%         | 24%                |     |
| 2 A      | dults at my school really listen to me.                                         | 7% 18%                 | 21% 2             | 8%      | 26%            |         | hare Power                              |                                                              |                    |            |                     |             |                    |     |
| , A      | dults at my school do things that make me feel                                  | 70/ 00%                | 22%               | 22%     | 27%            |         |                                         |                                                              |                    |            |                     |             | % of Respon        | ses |
| J IB     | ke I matter.                                                                    | 770 2270               | 22.70             | 22.70   | 2776           |         | Adults at my sch                        | nool treat me with respect.                                  |                    | 7% 7%      | 20%                 | 33%         | 33%                |     |
| 4 w      | dults at my school show me they enjoy being<br>ith me.                          | 7% 13% 15%             | 6 33%             |         | 33%            |         | Adults at my sch<br>decisions.          | nool consider my ideas whe                                   | en making          | 11% 9%     | 13%                 | 26%         | 43%                |     |
| 5 m      | Vhen I work hard, adults at my school encourag<br>ne to keep going.             | ° 8% 15%               | 23% 15%           |         | 38%            |         | If I have challeng<br>me to find a solu | ges, adults at my school w<br>ution.                         | ork with           | 12%        | .6% <mark>6%</mark> | 16%         | 50%                |     |
| Cł       | nallenge Growth                                                                 | •<br>•                 |                   |         |                | 17      | Adults at my sch                        | nool give me chances to be                                   | e a leader.        | 7% 11%     | 16%                 | 29%         | 36%                |     |
|          |                                                                                 |                        |                   |         | % of Responses |         | xpand Possi                             | bilities                                                     |                    |            |                     |             |                    |     |
| 6 A      | dults at my school expect me to do my best.                                     | 10% 12% 1              | .8% 31%           |         | 29%            |         |                                         |                                                              |                    |            |                     |             | % of Respon        | ses |
| 7 Å      | dults at my school challenge me to try things<br>nat are difficult for me.      | <mark>5% 16% 15</mark> | % 39%             | 5       | 25%            |         | Adults at my s<br>possibilities fo      | school help me to think of c<br>or my future.                | different          | 5% 11%     | 27%                 | 21%         | 36%                |     |
| 8 Å      | dults at my school hold me responsible for the<br>nings I do and say.           | 7% 10% 15%             | 20%               | 495     | %              |         | Adults at my s<br>that interest m       | school help me discover ne<br>ne.                            | w things           | 11% 119    | % 11%               | 30%         | 37%                |     |
| 9 W<br>m | When I make mistakes, adults at my school show<br>ne how I can learn from them. | 9% 11% 2               | 22%               |         | 36%            | 20      | Adults at my s<br>who offer reso        | school introduce me to oth<br>ources or support that I value | her adults<br>lue. | 11% 1      | 5% 22               | 15%         | 37%                |     |
|          | Overall Summary                                                                 | Item I (               | evel Anal         | zis     | Studen         | t R     | enort                                   | Student                                                      | Drill              | Dow        | n 0                 | uestion     | Drill Down         |     |
|          | overan ourmany                                                                  | - Rolling              | ever Anal         | , 513   | oradon         |         | opore                                   | oradoni                                                      | 2.111              | 2011       | . Y                 | acoulonn    | 2111 DOWN          |     |

This visualization demonstrates the distribution of responses to each item on the survey. Users can filter the responses based on a student's race/ethnicity, gender, English learner status, and socioeconomic status at the top.

#### What might this display help us answer?

#### Interpretation Sentence Stem:

"Of all the responses received for this item, \_\_\_\_% of responses were the \_\_\_\_\_ answer choice."

| Sample Learning Question                                            | Sample Interpretation                                                                                  |  |  |  |  |
|---------------------------------------------------------------------|----------------------------------------------------------------------------------------------------|--|--|--|--|
| What proportion of our students answered "almost always" to item 9? | 36% of the responses were the "almost always" answer choice                                            |  |  |  |  |
| Which item has the highest number of "almost always" responses?     | Item 16. 50% of the responses received were<br>"almost always," and that's more than any other<br>item |  |  |  |  |

## Tab 7: Question Drill Down

|   | Express Care                                                      |                |                                                                                               |        |        |         |                                                |    |                                 |    | and a sure of the second                    |
|---|-------------------------------------------------------------------|----------------|-----------------------------------------------------------------------------------------------|--------|--------|---------|------------------------------------------------|----|---------------------------------|----|---------------------------------------------|
|   |                                                                   | 12<br>5        | Adults at my school help me figure out how to<br>do things that are new or challenging to me. |        |        |         |                                                |    |                                 |    |                                             |
|   | If I have a problem, I know that ad<br>school will help me.       | ults at my     | 12%                                                                                           | 12%    |        | 24%     | 32%                                            |    | 20%                             | 13 | or do something to help.                    |
| 2 | Adults at my school really listen to                              | me. 7          | 7% 1                                                                                          |        | 18% 21 |         | 21% 28%                                        |    | 26%                             |    | Share Power                                 |
|   | Adults at my school do things that<br>feel like I matter.         | make me 7      | %                                                                                             | 22%    |        | 22%     | 225                                            | 6  | 27%                             | 14 | Adults at my school treat me with respect.  |
| 4 | Adults at my school show me they enjoy being with me.             |                |                                                                                               | 7% 13% |        | 15%     |                                                | :  | Adults at my schor<br>Sometimes |    | things that make me feel like I matter.     |
|   | When I work hard, adults at my sci<br>encourage me to keep going. | hool           | %                                                                                             | 15%    |        | 23%     | % of Total Responses: 22%<br># of Responses: 4 |    |                                 |    |                                             |
|   |                                                                   |                |                                                                                               |        |        |         |                                                |    |                                 |    | Adults at my school give me chances to be a |
| Ħ | Overall Summary                                                   | 🕀 Item Level / | Anal                                                                                          | vsis   | E s    | Student | Report                                         | Πs | tudent Drill Do                 | wn | Ouestion Drill Down                         |

Users have the ability to drill down to question level data and identify which students answered each item with a particular response. In order to drill down, users can either click on the bar of interest in the Item-Level Analysis tab. Alternatively, users can click "Question Drill Down" tab and use the filters to toggle to items of interest.

|                    |                                        |                        | <u>Breakthroi</u><br>Developmental R | igh Success Community<br>elationships Question<br>October 2020 | Drill                  |         |                                |       |
|--------------------|----------------------------------------|------------------------|--------------------------------------|----------------------------------------------------------------|------------------------|---------|--------------------------------|-------|
| Select School:     |                                        | Select a Race/         | Ethnicity:                           | Select Gender:                                                 | Select English Learner | Status: | Select Socioeconomic Sta       | itus: |
| All                |                                        | ▼ All                  |                                      | All                                                            | ▼ AII                  | •       | All                            | •     |
| Selected Question: |                                        |                        |                                      | Selected Answer:                                               |                        |         |                                |       |
| (Multiple values)  |                                        |                        |                                      | (Multiple values)                                              |                        |         |                                | •     |
|                    |                                        |                        | Total N                              | umber of Students: 6                                           |                        |         |                                |       |
| Que                | <b>stion:</b> If I have a problem, I k | now that adults at     | my school will help me.              |                                                                |                        |         | Answer: Never                  |       |
| Student's Name     | Race/Ethnicity                         | Gender                 | Low Socioeconomic<br>Status          | English Learner Status                                         | Overall Score          |         | Overall Developmental Relation | iship |
| Student_1          | African American                       | Male                   | Yes                                  | EL                                                             | 1.00                   |         | Weak                           |       |
| Student_6          | Filipino                               | Female                 |                                      | RFEP                                                           | 3.10                   |         | Moderate                       |       |
| Student_8          | Latinx                                 | Male                   | No                                   |                                                                | 2.71                   |         | Weak                           |       |
| Student_14         | White                                  | Female                 |                                      | RFEP                                                           | 2.75                   |         | Weak                           |       |
| Student_15         | missing                                | Female                 | Yes                                  | RFEP                                                           | 1.00                   |         | Weak                           |       |
| Student_16         | African American                       | Female                 |                                      |                                                                | 1.00                   |         | Weak                           |       |
|                    |                                        |                        |                                      |                                                                |                        |         |                                |       |
|                    | Note: If no student data is po         | pulating, click on the | e "Reset Dashboard" button and       | then select a question and in the filt                         | ers above.             |         | Reset Dashboard                |       |

In the question drill page, users can filter based on a question's response choice and demographic data. In the instance that the question drill page is not displaying any data, click on the "Reset Dashboard" button at the bottom right of the page and re-select the filters at the top of the page.

## Tab 8: Student Drill Down

|                 | of students hav<br>developmental r<br>4 of 20 tota | <b>%</b><br>The STRONG<br>relationships<br>1 students |      | Overall Catego<br>% of Students: |     | ry: Strong<br>20% |     |
|-----------------|----------------------------------------------------|-------------------------------------------------------|------|----------------------------------|-----|-------------------|-----|
|                 |                                                    |                                                       |      | # of Student:                    | 5:  | 4                 |     |
| Overall Summary | 🗄 Item Level Analysis                              | 🗄 Student Report                                      | ⊞ St | udent Drill Down                 | ⊞ ( | Question Drill D  | )ow |

Users have the ability to "drill down" to student level data to create lists of exactly which students are experiencing strong, moderate, and weak relationships. In order to drill down, users can:

- 1) VIEW ALL STUDENTS IN A PARTICULAR RELATIONSHIPS CATEGORY Click a summary statistic at the top of the Overall Summary page to be taken to a list of all students who are included within that statistic.
- 2) **VIEW ALL STUDENTS** Alternatively, users can click the "Student Drill Down" tab to be taken to a list of all students. Demographic data filters may then be used to create smaller lists of students.

|                | Breakthrough Success Community Developmental Relationships Student Drill October 2020 |                        |                                 |                                         |                       |                                        |  |  |  |  |
|----------------|---------------------------------------------------------------------------------------|------------------------|---------------------------------|-----------------------------------------|-----------------------|----------------------------------------|--|--|--|--|
| Select School: |                                                                                       | Select a Race          | /Ethnicity:                     | Select Gender:                          | Select English Learne | r Status: Select Socioeconomic Status: |  |  |  |  |
| All            |                                                                                       | All                    |                                 | All                                     | All                   | ▼ All                                  |  |  |  |  |
|                |                                                                                       |                        | Tota                            | I Number of Students: 4                 |                       |                                        |  |  |  |  |
| Student's Name | Race/Ethnicity                                                                        | Gender                 | Low Socioeconomic<br>Status     | English Learner Status                  | Overall Score         | Overall Developmental Relationship     |  |  |  |  |
| Student_2      | African American                                                                      | Female                 | Yes                             | RFEP                                    | 5.00                  | Strong                                 |  |  |  |  |
| Student_4      | American Indian/ Alask                                                                | Male                   |                                 |                                         | 4.00                  | Strong                                 |  |  |  |  |
| Student_19     | African American                                                                      | Male                   | Yes                             | None                                    | 4.00                  | Strong                                 |  |  |  |  |
| Student_20     | African American                                                                      | Male                   |                                 | None                                    | 5.00                  | Strong                                 |  |  |  |  |
|                |                                                                                       |                        |                                 |                                         |                       |                                        |  |  |  |  |
|                | Note: If no student                                                                   | data is populating, cl | ick on the "Reset Dashboard" bu | utton and then re-select the filters at | pove.                 | Reset Dashboard                        |  |  |  |  |

In the instance that the student drill page is not displaying any data, click on the "Reset Dashboard" button at the bottom right of the page and re-select the filters at the top of the page.